## Anpassad konfiguration

### Ställa in arbetsdag, arbetstid och arbetszon

Du kan ställa in gräsklipparens arbetsdag och arbetstid. Du kan även ange en specifik zon för varje arbetstid.

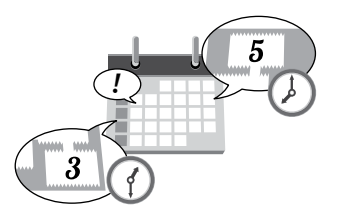

#### Startskärmen → [3.Anpassad konfiguration] → [1.Timer]

| Ställ in denna inställning om gräsklipparen ska arbeta                                         | 1  | Välj dag då du vill att gräsklipparen ska<br>arbeta.                                                  |
|------------------------------------------------------------------------------------------------|----|----------------------------------------------------------------------------------------------------|
| Du kan ställa in upp till två tider per dag för drift.                                         | 2  | Kryssa i rutan genom att trycka på                                                                    |
| OBS!                                                                                           |    |                                                                                                    |
| - Se Installning av områdesslingans position dar<br>gräsklipparen börjar klippa" (Ω sidan 24). | 3  | Välj [0.OK].                                                                                          |
|                                                                                                | 4  | Tryck på                                                                                              |
|                                                                                                | 5  | Fyll i en starttid och en sluttid<br>i 24-timmarsformat för [Timer 1].                                |
|                                                                                                | 6  | Fyll i en siffra för att välja zon.                                                                   |
|                                                                                                | 7  | Om det behövs, kan du även fylla i en<br>starttid och en sluttid i 24-timmarsformat<br>för [Timer 2]. |
|                                                                                                | 8  | Fyll i en siffra för att välja zon.                                                                   |
|                                                                                                | 9  | <b>Tryck på                                   </b>                                                    |
|                                                                                                | 10 | Tryck på                                                                                              |
|                                                                                                |    |                                                                                                    |

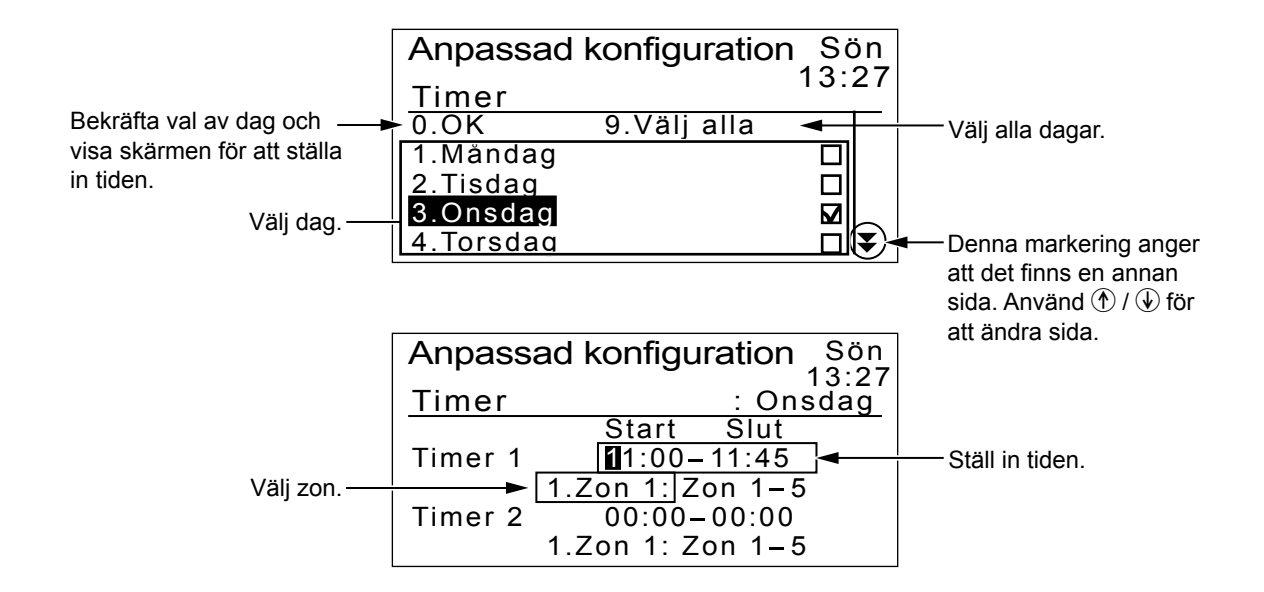

## Ställa in zoninställningar

När gräsklipparen lämnar

områdesslingan, ska man ställa

in en vinkel för att svänga från

Du kan ställa in upp till 5 zoner där gräsklipparen ska arbeta. De zonspecifika inställningarna är följande:

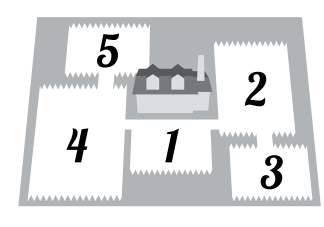

Gräsklipparen kör utan att klippa ända tills den kommer fram till inställd plats i zonen.

- ♀ [1.Utgångstart] (ጩ sidan 18)
- Bestämmer avståndet från dockningsstationen innan klippningen påbörjas.

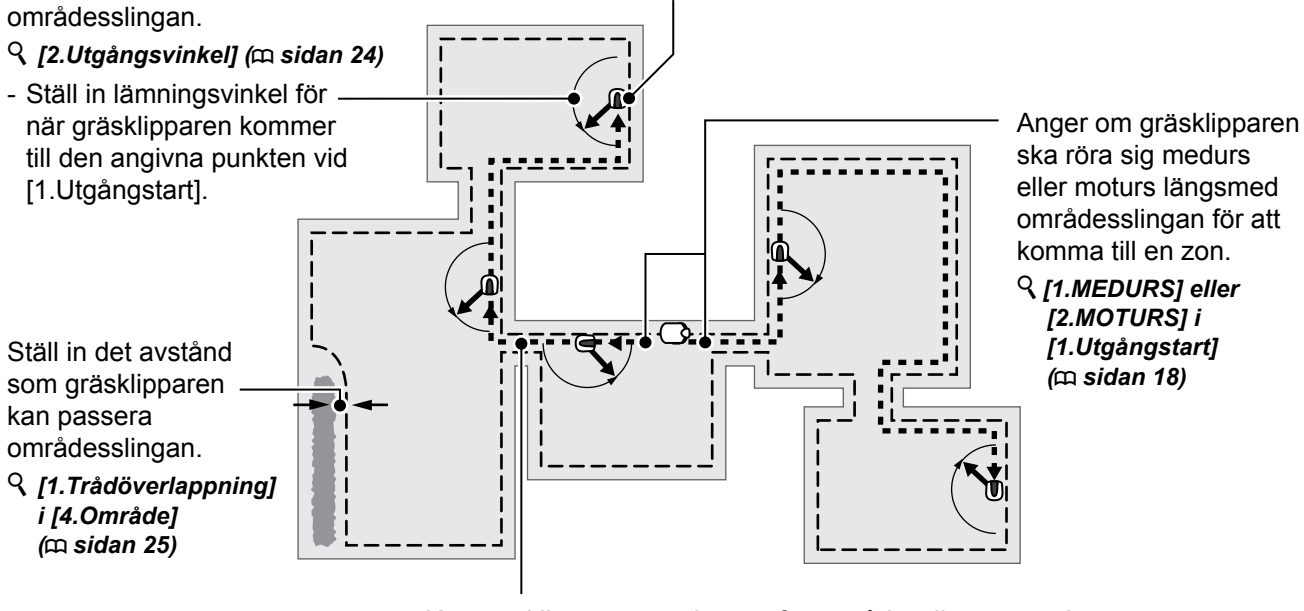

Kör gräsklipparen precis ovanför områdesslingan om du ska ta dig förbi en smal passage mellan zonerna. **§** [2.Gångbredd (ut)] i [4.Område] (m sidan 26)

- Ange gräsklipparens avstånd från områdesslingan.

## 23

#### Inställning av områdesslingans plats där gräsklipparen börjar klippa

#### Startskärmen → [3.Anpassad konfiguration] → [2.Zon] → [1.Zon 1] ~ [5.Zon 5] → [1.Utgångstart]

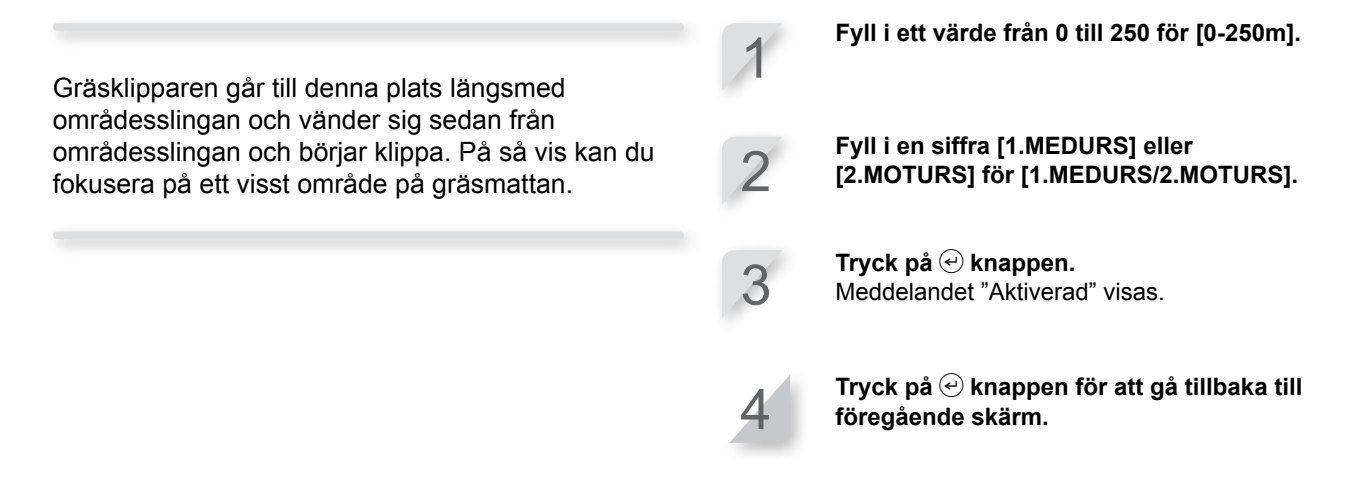

- Ställa in vinkeln (omfånget) från vilken gräsklipparen avviker från områdesslingan när den börjar klippa
  - Startskärmen → [3.Anpassad konfiguration] → [2.Zon] → [1.Zon 1] ~ [5.Zon 5] → [2.Utgångsvinkel]

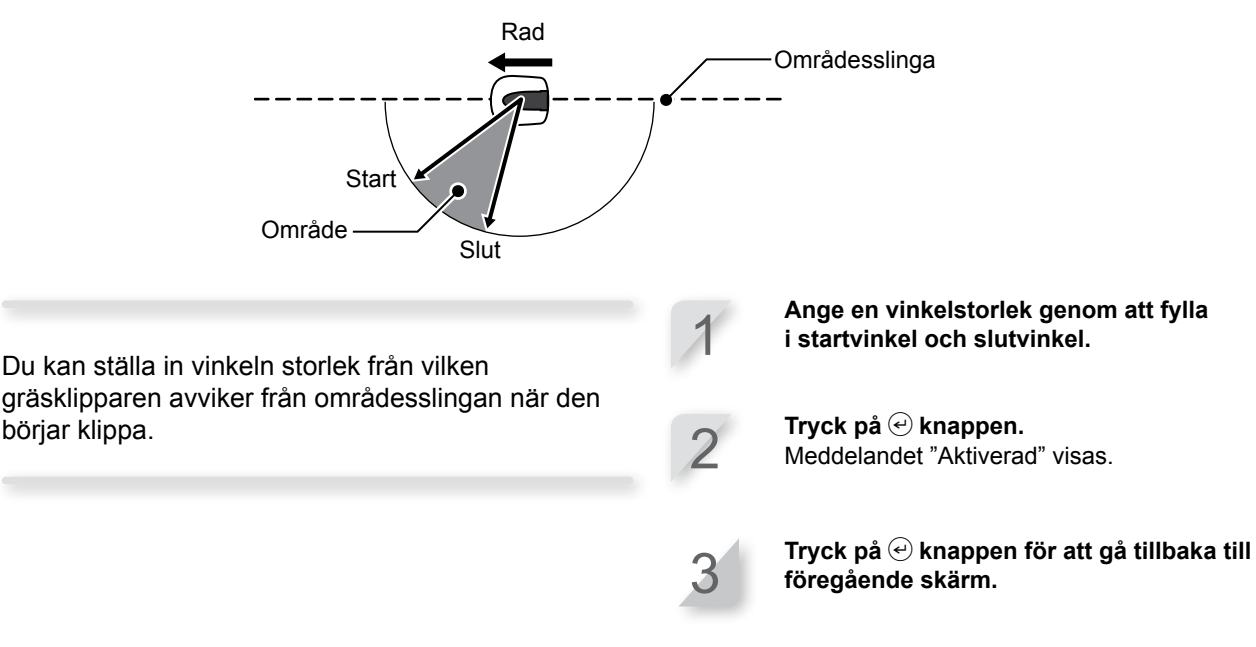

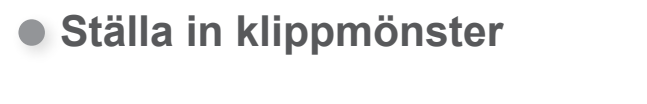

#### Startskärmen → [3.Anpassad konfiguration] → [2.Zon] → [1.Zon 1] ~ [5.Zon 5] → [3.Klippmönster]

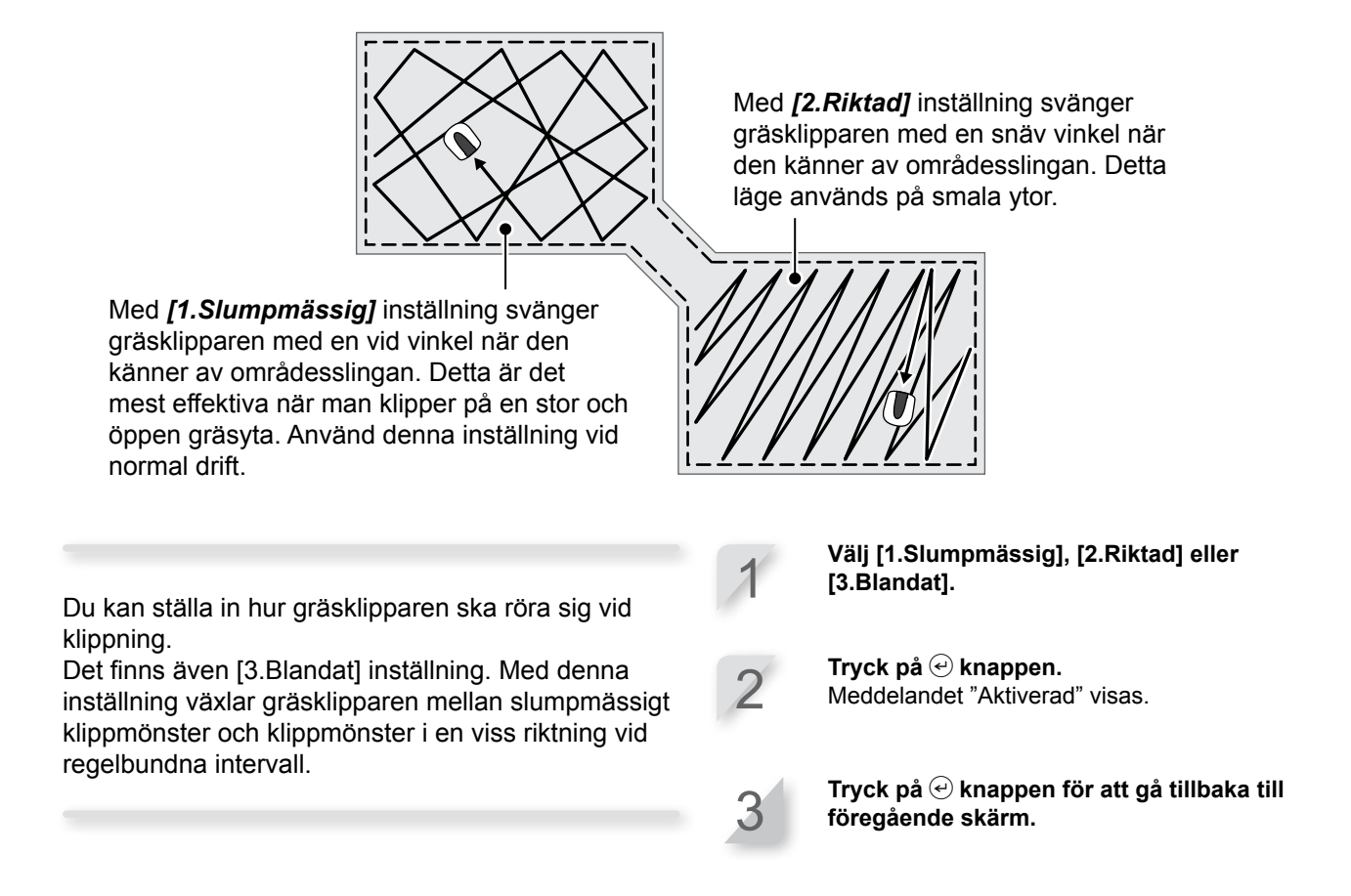

 Ställa in hur långt gräsklipparen ska kunna överlappa områdesslingan och hur långt från områdesslingan avståndet är när gräsklipparen följer områdesslingan vid återgång.

Startskärmen → [3.Anpassad konfiguration] → [2.Zon] → [1.Zon 1] ~ [5.Zon 5] → [4.Område] → [1.Trådöverlappning]

När gräsklipparen känner av områdesslingan kan den gå något över gränsen för att klippa de yttre kanterna på klippytan. Du kan justera hur långt den ska gå utanför områdesslingan.

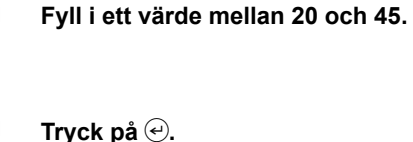

Meddelandet "Aktiverad" visas.

3

Dessutom kan du ställa in hur långt inåt gräsklipparen kan gå från områdesslingan när gräsklipparen följer områdesslingan (till exempel när den går till arbetområdet).

#### Startskärmen → [3.Anpassad konfiguration] → [2.Zon] → [1.Zon 1] ~ [5.Zon 5] → [4.Område] → [2.Gångbredd (ut)]

Gräsklipparen känner av magnetfältet från områdesslingan och förflyttar sig mellan områdesslingan och det angivna värdet slumpmässigt när den går mot klippningens startpunkt.

| Inställning | Avstånd                                                                                                    |
|-------------|----------------------------------------------------------------------------------------------------|
| 0           | Gräsklipparen går tätt intill<br>områdesslingan. Detta är effektivt<br>i smala passager.                                                                                                    |
|             |                                                                                                    |
| 10          | Gräsklipparen förflyttar sig längsta<br>möjliga sträcka slumpmässigt<br>mellan områdesslingan och<br>magnetfältets yttre kant. Genom<br>att man undviker samma färdväg<br>slipper man hjulspår i gräset. |

#### OBS!

 Fältstyrkan varierar beroende på områdesslingans längd. Fältet blir svagare med en längre områdesslinga och starkare med en kortare områdesslinga. Fyll i en sifferinställning.

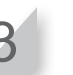

### Bekräfta inställningar för detta läge

Du kan använda en översiktsskärm för att snabbt se inställningarna i detta läge.

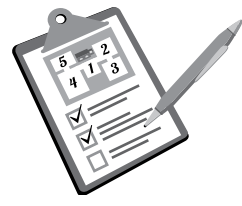

#### Bekräfta inställningar för arbetsdag och arbetstid

#### 

De anpassade inställningarna för dag och tid listas. Du kan kontrollera alla inställda inställningar. Kontrollera summeringen genom att trycka på upp-/nerpil för att bläddra i menyn.

Tryck på 🕙 knappen.

| Anpassad   | konfiguration Sön  |
|------------|--------------------|
| Timeröver  | sikt ons           |
|            | 3181 . 0113        |
| mån tis or | is tor fre lör sön |
| Timer 1    | 11:00-11:45        |
|            | Zon 2              |
| Timer 2    | 00:00-00:00        |
|            | Zon 1              |

#### Bekräfta inställningar för zon 1 till 5

| Startskärmen → [3.Anpassad kort<br>→ [2.Zon]                                                                                                    | nfiguration]   [3.Sammanfattning]                                                                                                |
|----------------------------------------------------------------------------------------------------|----------------------------------------------------------------------------------------------------|
| De anpassade inställningarna för varje zon listas.<br>Du kan kontrollera alla inställda inställningar.                                                                            | <ul> <li>Kontrollera summeringen genom att trycka på upp-/nerpil för att bläddra i menyn.</li> <li>Tryck på  knappen.</li> </ul> |
| Anpassad konfigurationSo13::Zonöversikt: ZonTråd utgångMOTURS/ 10Utgångsvinkel50° – 150KlippmönsterRiktaTrådöverlappning20 cGångbredd (ut)0(                                      | on<br>27<br>1<br>m<br>o°<br>at<br>m                                                                                              |
| Anpassad konfiguration Sö<br>13::<br>Zonöversikt : Zon<br>Tråd utgång MEDURS/ 0<br>Utgångsvinkel 50°-150<br>Klippmönster Slumpmässig<br>Trådöverlappning 20 c<br>Gångbredd (ut) 3 | Denna markering anger att<br>det finns en annan sida.<br>5<br>m<br>o°<br>gt                                                      |

## Hantera inställningar för detta läge

Du kan utföra åtgärder såsom att återställa anpassade inställningar och kopiera snabbinställningar till anpassade inställningar.

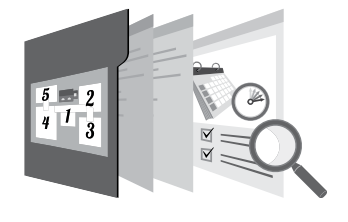

#### Återställa zoninställningar

# Startskärmen → [3.Anpassad konfiguration] → [4.Återställ] → [2.Återställ alla zoner]

Du kan återställa alla zonrelaterade inställningar i detta läge.

Välj [1.Ja].

**Tryck på** *€* **knappen.** Meddelandet "Aktiverad" visas.

3

27

## Radera arbetstidsinställningar

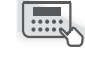

#### Startskärmen → [3.Anpassad konfiguration] → [4.Återställ] → [1.Återställ alla timers]

Du kan återställa alla timer-relaterade inställningar för detta läge.

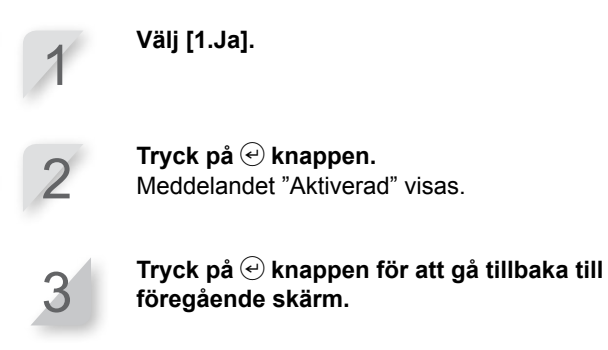

Återställa alla inställningar för detta läge

Startskärmen → [3.Anpassad konfiguration] → [4.Återställ] → [3.Återställ alla]

Välj [1.Ja]. Du kan återställa alla inställningar för detta läge. Tryck på 🕑 knappen. Meddelandet "Aktiverad" visas. Tryck på 🕑 knappen för att gå tillbaka till föregående skärm.

#### Kopiera inställningar för snabbinställningsläge till anpassatt läge

#### ■Startskärmen → [3.Anpassad konfiguration] → [4.Återställ] → [4.Kopiera snabbkonf.]

Du kan kopiera inställningar för dag och tid från zon 2 i snabbinställningsläget.

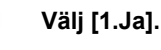

Tryck på 🕑 knappen. Meddelandet "Aktiverad" visas.

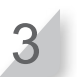

Tryck på 🕑 knappen för att gå tillbaka till föregående skärm.